# **PointClickCare**<sup>®</sup>

# Reference Guide:

## Creating a copay/coinsurance invoice from a FFS claim

## Overview

Many payer plans include co-pays that are the patient's responsibility. To handle a co-pay for a client, you will need to make sure the client has a Self-Pay payer/plan set as a secondary payer. When posting a payment from the client's primary plan, add a co-pay adjustment and indicate that you want to forward the adjustment to the secondary self-pay payer/plan. Home Care then creates a self-pay statement for the co-pay. This workflow only works on payers that have the same reimbursement type (ex: FFS to FFS). If you need to create a copay for a payer with differing reimbursement types (ex: PDGM to FFS), please follow our additional guide on this topic.

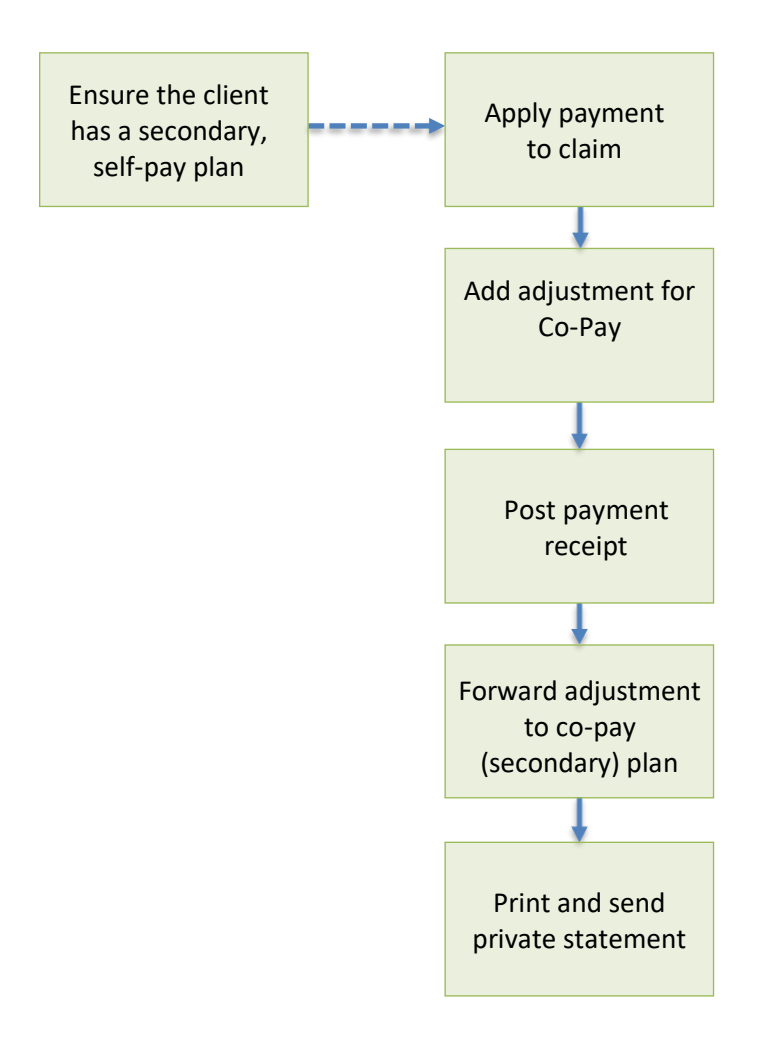

# Set up a Secondary Payer for Self-Pay

- 1. Navigate to the client's chart and select **Financial Record > Payers** and click **Add**.
- 2. In the **Plan** tab, select Self Pay in the **Payer** field and complete details, being sure to set the **Plan Priority** to Secondary.

| Edit Patient Plan<br>Plan Condition | Codes Value Codes O     | ccurrence Code Sp    | an Codes                       | ×                                                                                                    |
|-------------------------------------|-------------------------|----------------------|--------------------------------|----------------------------------------------------------------------------------------------------|
| Payer*                              | Self Pay                | ▼ Plan*              | Monthly Billing - Visit & Hour | •                                                                                                    |
| Member ID                           |                         | Group<br>Number      |                                |                                                                                                    |
| Medicare<br>Part D                  |                         |                      |                                |                                                                                                    |
| Coverage<br>Start Date*             | 10/01/2019              | Coverage<br>End Date |                                | Set <b>Plan Priority</b> to                                                                                                    |
| Plan Priority*                      | Secondary               | Relationship*        | Self                           | Note: Polationship refer                                                                                                    |
| Subscriber<br>Name*                 | First                   | Middle (Optional)    | Last                           | to the person                                                                                                    |
| Address*                            | <b>b</b>                |                      |                                | responsible for the                                                                                                    |
|                                     | City                    |                      | State                          | Name and Address                                                                                                    |
| User Defined<br>1<br>Statement Mess | User Defin<br>2<br>sage | ed                   | User Defined<br>3              | identify the address that<br>appear on the private-                                                                                                    |
| Your portion is du                  | e Net 30                |                      |                                | pay statement. If Self is<br>selected for Relationship<br>subscriber name and<br>address are not required<br>because the information<br>is already in the system. |

#### 3. Click Accept.

# Apply the Payment from the Primary Payer

- 1. Go to Agency>Payments>Deposits.
- 2. Click Add Deposit and enter deposit details.

| Deposit Date*   |  |  |
|-----------------|--|--|
| MM/DD/YYYY      |  |  |
| Deposit Amount* |  |  |
|                 |  |  |

3. Click Accept/Manage Receipts to add receipts to the deposits. (If you need to save your work and finish the receipts at another time, click Accept.)

| Accent/Manage Receipts | Accent | Cancel |
|------------------------|--------|--------|
|------------------------|--------|--------|

4. Click Add next to Receipts.

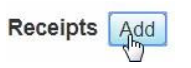

- 5. Enter receipt details.
- Click Accept/Apply Payments to choose a claim and apply payments to the claim. (Accept saves the entry to complete later.) When you click Accept/Apply Payments, the Payment interface appears. You can begin applying payments.
- 7. Click Add next to Payments. The Add Payment dialog appears.

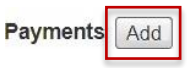

8. Click Select Claim from the Add Payment dialog. From the Select Claim dialog, click on the Claim you want to apply the payment to, click Accept

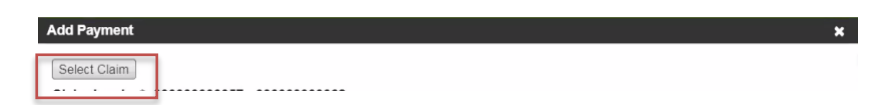

9. Enter the amount of the payment.

10. Under the adjustments within the payment of the claim click Add to add a patient responsibility if it is not present. If the adjustment is present, click **Apply** to enter the adjustment type and apply it to the claim balance, click Accept.

| Adjustment Category                   | ♦ Adjustment Type | Group Code                  | Reason Code           | ♦ Amount       | Details | Actions               | /               |
|---------------------------------------|-------------------|-----------------------------|-----------------------|----------------|---------|-----------------------|-----------------|
| laim                                  | Co Pay            | PR                          | 3                     | \$4.00         | i       | Edit Delete Ap        | ply Review      |
| laim                                  |                   | СО                          | 45                    | (\$2.01)       | I       | Edit <u>Delete</u> Ap | ply Review      |
|                                       |                   |                             |                       |                |         |                       |                 |
|                                       |                   |                             |                       |                |         |                       |                 |
|                                       |                   |                             |                       |                |         |                       | )               |
| <b>                   </b>            | ▶ <b>▶</b>   5    | $\checkmark$ items per page |                       |                |         |                       | 1 - 2 of 2 iter |
| Delete                                |                   |                             |                       |                |         | A                     | ccept Can       |
|                                       |                   |                             |                       |                |         |                       |                 |
| Edit Adjus                            | stment            |                             |                       |                |         | ×                     |                 |
| Adjustmen                             | t Category*       |                             |                       |                |         |                       |                 |
| 🕻 💿 Claim Ac                          | ljustment         |                             |                       |                |         |                       |                 |
| o Service /                           | Adjustment        |                             |                       |                |         |                       |                 |
| D Group Cod                           | e*                |                             | PR - Patient R        | Responsibility | ~       |                       |                 |
|                                       |                   |                             |                       |                |         |                       |                 |
| e Reason Co                           | de*               |                             | 45                    |                |         |                       |                 |
| e Reason Co<br>Amount*                | de*               |                             | 45                    |                |         |                       |                 |
| e Reason Co<br>Amount*                | de*               |                             | 45                    |                | ¢       |                       |                 |
| B Reason Co<br>Amount*<br>Y Adjustmen | de*<br>t Type*    |                             | 45<br>4.00 <br>Co Pay |                | \$      |                       |                 |

11. On the **Deposit** screen, click **Post Receipt**.

### Forward Co-Pay to Secondary Payer

12. Navigate to the claim by selecting the **claim hyperlink** within the deposit, this will bring you to the claim screen where you will select the **claim hyperlink** again.

| ✓ Claim Number | Invoice Number |                            |
|----------------|----------------|----------------------------|
| 00000000455    | 00000000761    | → Number                   |
| 00000000361    | 00000000628    | Print Resubmit 00000000761 |
|                |                | 0000000737                 |

13. Navigate to the **Actions** button within the page and select **Forward**, in the **Forward Claim** dialog, select the secondary payer that is responsible for the co-pay and click **Accept**. This generates a self-pay statement for the co-pay.

|                                         | Forward Claim *                                   |
|-----------------------------------------|---------------------------------------------------|
| Actions<br>Forward Payments Adjustments | Patient Plan* Self Pay - Self Pay (12/01/2016 - ) |
| Services                                | Accept                                            |

14. Go to either the **Client > Financial Record >New Claims** queue or the **Agency > Billing > New Claims** queue to view and print the self-pay statement.